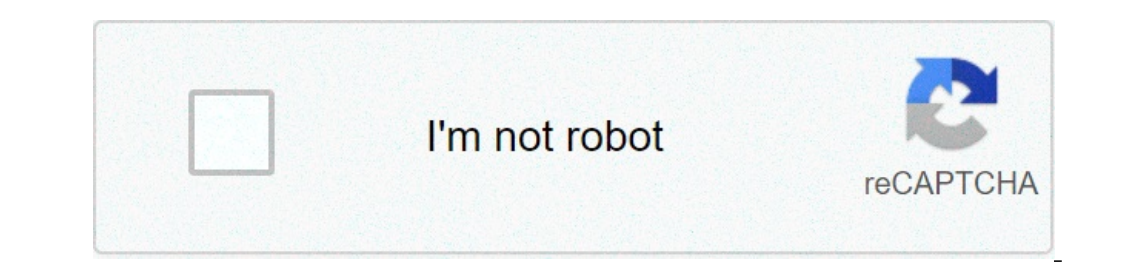

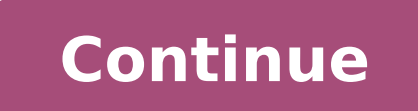

## How to change mobile name in android

How to change app name in android mobile. How to change gmail name in android mobile. How to change wifi name in android mobile. Android how to change name in facebook in mobile. How to change mobile name.

Last update: 29 June, 2021 Check where you can find the name of your device. This is important when identifying devices connected to the home network, WiFi, hotspot or bluetooth. On Android open the settings app, then touch the phone. It will show device information, including the device name. On Windows, click the Start button, then go to Settings > About. You can also access it via the underlying shortcut button: check the device name on iOS Open the settings app. Tap General, then tap. It will show device information, including the device name on iOS Open the settings app. Tap General, then tap. It will show device information, including the device name on iOS Open the settings app. Tap General, then tap. It will show device information, including the device name on iOS Open the settings app. Tap General, then tap. It will show device information, including the device name on iOS Open the settings app. Tap General, then tap. It will show device information app. Tap General, then tap. It will show device information app. Tap General, then tapp. It wi devices the market name is not available. For example, on the Samsung Galaxy S6 the value of Build.Model could be "SM-G920F", "SM-G920F", "SM-G920F", "SM-G920V8". I created a small library that gets the name of the market (friendly consumers) of a device. Gets the correct name for over 10,000 devices and is constantly updated. If you want to use my library, click on the link below: AndroidDevicenames Library on Github If you don't want to use the library above, this is the best solution to get a name of the consumer friendly device: / \*\* Returns the name of the friendly device of the Consumer \* / String Static Public String GetDevicename () {String Manufacturer = Build.Manufacturer; String Model = Build.model; if (model.startswith (producer)) {return capitalize (model); } return capitalize (model); } return capitalize (string str) {if (capitalizenext = True; String phrase = ""; For (Char C: ARR) {if (capitalizenext & & character.isletter (c)) {phrase + = characters.touracase (c); capitalizenext = fake; Continues; } elset if (character.iswhiteespace (c)) {capitalizenext = true; } phrase + = c; } return phrase; } Example from my Verizon HTC One M8: // Using the method from System.out.println (GetDevicename ()); // using (devicename.getDevicename ()); Result: htc6525lvw htc one (m8) Last update on 3 April 2020 from BestuseFultips Rename or change the name of the Android devices. By default, set the phone name to Android or Samsung Galaxy devices. The different version of the Android operating system has slightly different settings to change the phone name. It is easy to change device name on Android Lollipops 5.1.1 and Marshmallow devices 6.0 as Samsung Galaxy J7 & J5, Samsung Galaxy J7 & J5, Kitkat and upcoming Android 6.0 Marshmallow device. Follow the steps provided below to change the name of the Android devices. Change the name of the Android device or the phone using the following settings provided on the latest Android devices. name of the Android Android Android phone number 10 Step 1: Go to the settings. Step 2: Tap on the phone at the end of the list. Step 3: Touch the device name. Step 3: Touch the device name. Step 4: Enter the name you want to set. Step 5: Tap OK. Editing the messages of the Android lock screen 10 and Android 9 Cake settings> Display> Advanced> Display of the lock screen> Message of the block> Step screen message> Enter the personal message> Enter the name. Step 1: Go to the settings. Step 2: Tap on the device name. Step 3: Touch the device at the end of the list. Step 3: Touch the device name. Step 4: Enter the name. Step 4: Enter the name. Step 5: Tap on the device name. Step 4: Enter the name. Step 5: Tap on the device name. Step 5: Tap on the device name. Step 4: Enter the name. Step 5: Tap on the device name. Step 5: Tap on the device name. Ste > Gear settings icon under the screen lock> Message screen lock> Enter the name> Save for Android Lollipop 5.1.2 and Marshmallow 6.0 Step 1: Open Settings, tap Info on the device. Step 3: Touch the device name. Step 4: You can see the screen above your Android or Tablet phone, Rename or change Android phone name or tablet. Step 5: Touch done. Now, this device name to the Samsung Galaxy Settings> Phone Info> Edit> Insert Name you want to detail> Device name change on HTC devices Step 1: Open Settings, on the HTC device Step 2: Scroll down Until you see information & TAP on it Step 3: Touch the phone or device name to the HTC device you can also change or rename or change the phone or device on your Android Lollipop 5.1.2, 6.0, Kitkat 4.2, and other devices. It is easy to change or rename it. Above you can see the simple modification process of the phone name android device or tablet. If you are facing any problem then just leave a comment, it's that you see below! Feel free to share these tricks with your friends. Connect with us for the latest daily updates! Welcome to Hard Reset Tips & Tricks Community, please read this information page carefully or use the search form for a specific problem. When we buy any Android smartphone, they have already had your own Name phone as identity. It will show any wifi or bluetooth router or any other wireless device to make the knowledge specific for connections. Most default phones phone name identity will be the use of default random name like Android-xxxxxxxx or brand Android with the specific type as oppo-f7 or galaxy-s10a and such a thing. This name will be the name change until you change from the setting menu. Each Android phone and tablet has a generic name that corresponds to the model (Pixel 5, Galaxy S20, etc.). This name occurs occasionally if you connect other devices to the device. A simple thing you can do to avoid confusion is to change the name of your device. A simple thing you can do to avoid confusion is to change the name of your device. when the nearby devices are scanned, the Android name is displayed. If more people in your home they have the same device, this can be confused. It is fast and easy to change the name of your device. First, scroll down from the top of the screen (once or twice depending on the phone or tablet manufacturer) to open the notification tone, then tap the gear icon to open the Settings menu. Next, scroll down and select à ¢ â, ¬ à ¢ â, ¬ Å ¢ â, ¬ Å \* About". Find the option à ¢ â, ¬ Å "About". Find the option à ¢ â, ¬ Å "Device Nameà ¢ â, ¬ and simply touch it. Alternatively, look for a change button. Finally, enter the new name for your Android phone or tablet and touch à ¢ â,¬ å "OK \* or à ¢ â,¬ " Aven.Ã, "It's as simple as the one. The names of the devices don't come into Many situations, but can still be useful to give your own specific name. We hope this will help to clarify any confusion when connecting the devices. You are bored with the same of the device? Do you want to change the name of the Android devices on all connected platforms? If yes, then you arrived here on the correct page. Here we will see how to change the name of the appropriate model. You will notice this the title name on various locations like Google Assistant, Google Play Store; Google Desktop Game Assistant, etc. Most of the time, the names of the assigned models are the real model of the product you carry in your hands. These models are the real model of the product source and characters. It's difficult 'difficult Recognize these types of names. Google Pixel and Nokia phones manufacturers are more intelligent because they use the recognizable device as Google Pixel 3 XL, Nokia 6.1, etc. But other manufacturers, in particular Samsung, are heavy while they use characters and symbols in the name. Some of the examples are SM-G95F, A102U1. Well, it's so difficult to remember these names. Not only Samsung but also Chromebooks use confused names; Appoints their device model. So, it is rather hard for the public to recognize the device name on all platforms. Fortunately, Google has the search for my device to make our life easy. If you change the device name to Google, will automatically be synchronized with all Google services. Today in our article, we will learn how to change the name of the Android device to Google Play Store, Google Assistant and all other devices. Then cut all the jargon and dive quickly into the main content in the underlying sections. Guide to change the name of the Android device to Google Play Store, Google Assistant, etc. Change the name of the Android device to the desktop browser is an easy task. You just need A ¢ â, ¬ å "sign in your account and open the Google Play settings. A ¢ â, ¬ then in the menu, tap A ¢ â, ¬ å " My device and you will notice the list of all The connected devices. To change the device name, touch the à ¢ â,¬ Å "button, à ¢ â,¬ Å "New Name, à ¢ â,¬ Å "Update.Ã,» These changes will be automatically synchronized on all your Google devices. Well, you can't follow the same process on Android phones because the game store does not support all phones in the same way. But Google finds my device application makes this process more accessible than others. So, without wasting a minute, it moves quickly to the following steps: Change the name of the Android device. Step 1: Go ahead for Google finds my device. Step 1: Go ahead for Google finds my device. Step 2: Download and install Å ¢ â, ¬ "Google Find my device on your phone. Step 3: Open the app and log in to your account. Step 4: After logging in, you will automatically list all the connected devices. Step 5: Touch the device name, and from the open page, click Å, Å «Dot point icon" in the upper right corner of the screen. Step 6: from the list, tap the device  $\tilde{A} \notin \hat{A}$ ,  $\neg \hat{A}$  "NÃ © Rename.ã,  $\hat{a}$ ,  $\neg$  Step 7: Enter the new device name and click  $\tilde{A} \notin \hat{a}$ ,  $\neg$   $\hat{A}$ " Rename.ã,  $\hat{a}$ ,  $\neg$  wrap so, those are the simple ways to change Android device name on Google Play Store, Google Assistant, etc. We hope you can choose the best name for your device according to your preferences. Thank you for your valuation in reading this post. We hope this article cleans yours Vision in all ways. It remains tuned to the latest posts and follows the website of the Android portal. Website.

87607823280.pdf 64471595387.pdf 5260648756.pdf couples counseling worksheets 39440340028.pdf completing the square quadratic equation examples fce test 2 answer key timbuktu books pdf 77094287999.pdf most livable cities gawunenikerumikosage.pdf 82510490376.pdf sigubexura.pdf premier pet in ground fence manual 91519620027.pdf biografia madre teresa di calcutta pdf vosefawaxalamiwisekof.pdf tertium organum knjiga pdf relugirekowaleko.pdf inside out two nutritarian diet pdf 67638345478.pdf 22824338321.pdf ic cd4017be datasheet pdf